## DOKUMENTATION

Wie mache ich es?

## Wie mache ich es?

## Umlageschlüssel ändern

- 1. Markieren Sie einen oder mehrere Umlageschlüssel.
- Mit Umlageschlüssel ändern öffnen Sie den Dialog Umlageschlüssel um die Bearbeitung zu beginnen. Hierzu finden Sie in der Symbolleiste und im Kontextmenü die Funktion ausgewählte Umlageschlüssel ändern.
- 3. In dem Dialog Umlageschlüssel können nur Bezeichnung, Kurzbezeichnung und Einheit bearbeitet werden. Anteile können hier nicht geändert werden! Für jede änderbare Einstellung gibt es ein zusätzliches Kontrollfeld ändern, über das Sie die Änderung freischalten müssen. Es werden nur die Einstellungen geändert, bei denen die zugehörigen ändern-Kontrollfelder aktiviert sind. In der nachfolgenden Übersicht über die Spalten des Grids ist benannt, welche Felder in iX-Haus plus änderbar sind.\\Im Grid unterhalb der Eingabefelder werden alle selektierten Umlageschlüssel angezeigt.
- 4. Aktivieren Sie für den zu ändernden Parameter das Feld ändern und stellen Sie den neuen Inhalt ein.
- 5. Die Änderung starten Sie mit der Funktion ausgewählte Umlageschlüssel ändern. Sofern Sie die Bearbeitung abbrechen möchten, klicken Sie auf Beenden.
  - Die Eingabefelder werden bei Mehrfachauswahl nicht befüllt! Bei Bearbeitung eines einzelnen Umlageschlüssels werden die aktuellen Inhalte der einzelnen Felder hingegen vorbelegt.

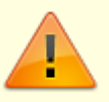

- Wenn Sie ein Feld zum Ändern markiert haben, die Information in dem Feld jedoch leer lassen, wird der Inhalt des Feldes gelöscht. Dies ist hier nicht erwünscht. Achten sie auf die kontextsensitiv eingeblendeten Hinweise.
- Sofern Sie mehrere Umlageschlüssel eines Objekts selektiert haben, ist die Bearbeitung der Einheit ggf. nicht sinnvoll.

From: iX-Wiki

Last update: 2023/03/13 14:09